# TD UML 2013 - Emmanuel Pichon Diagramme de communication Eléments de corrigé

1 Construire un diagramme de communication correspondant à chaque diagramme de séquence

## 1.1 Créer un formulaire

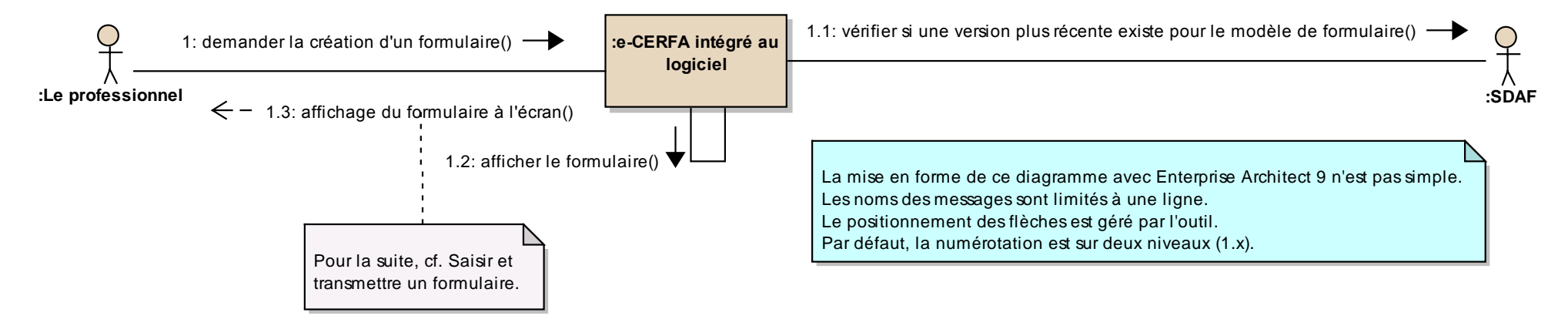

#### 1.2 Saisir et transmettre un formulaire

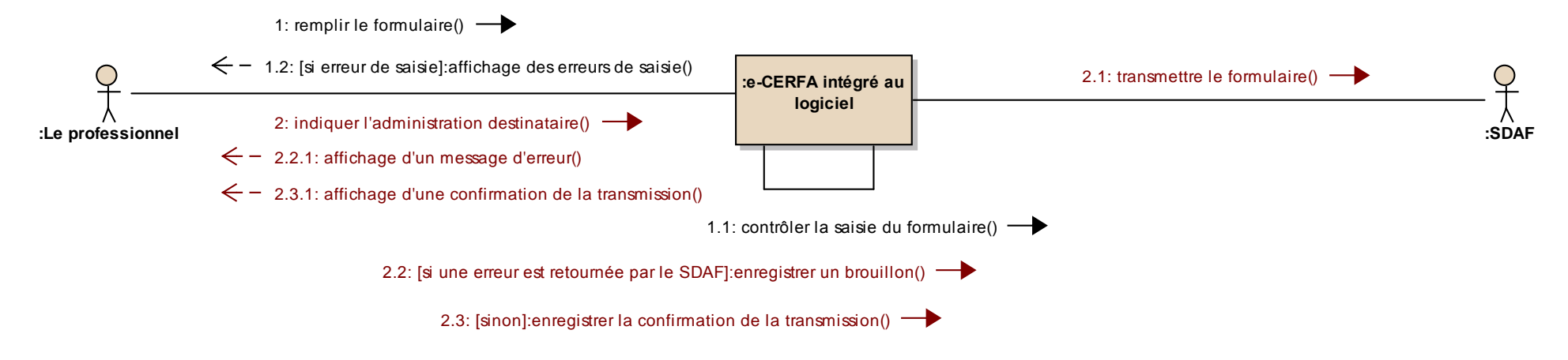

### **1.3 Consulter formulaire**

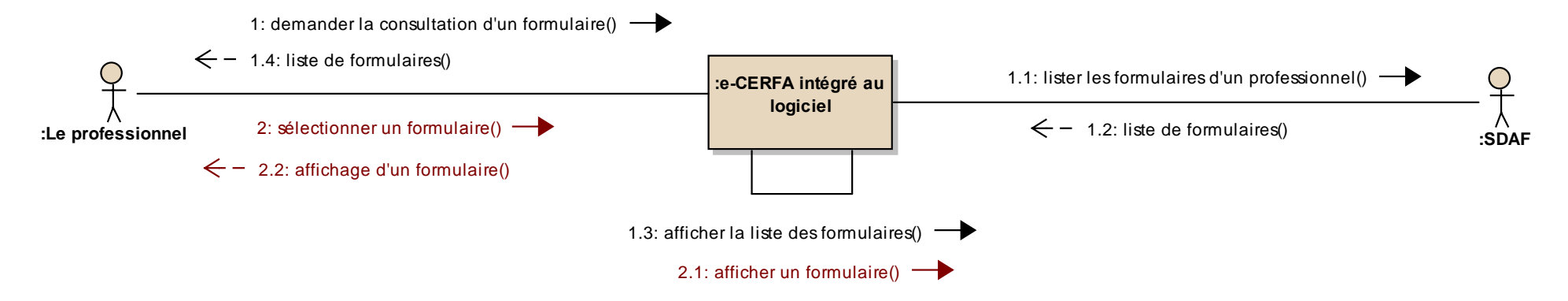

### **1.4 Modifier un formulaire**

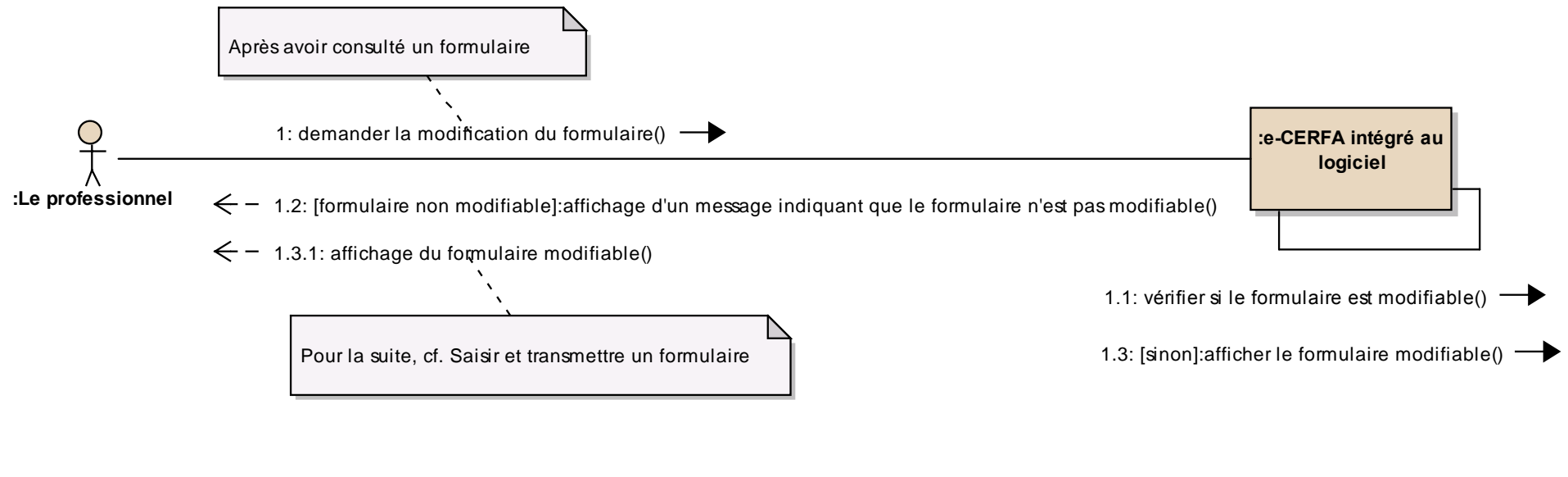

## 1.5 Paramétrer le logiciel pour le service e-CERFA

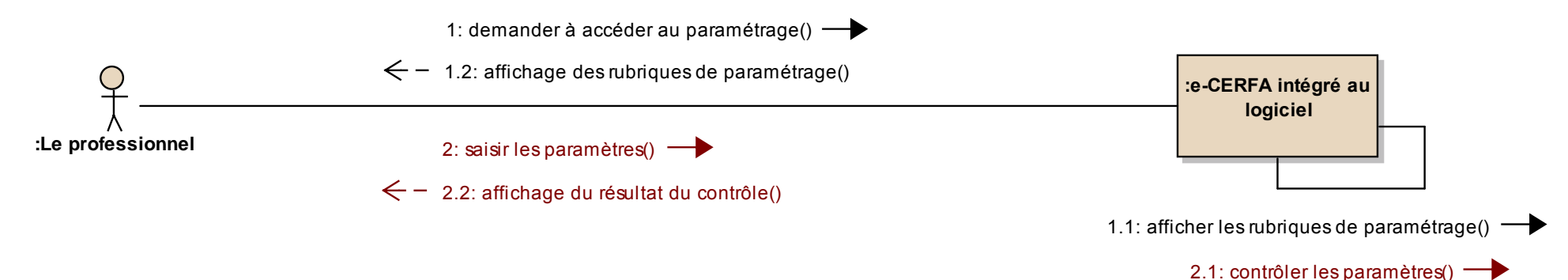